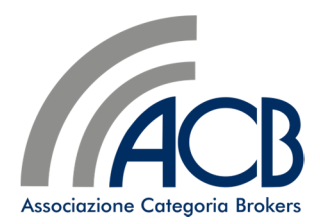

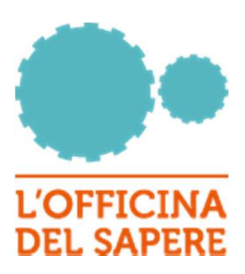

# MANUALE D'USO

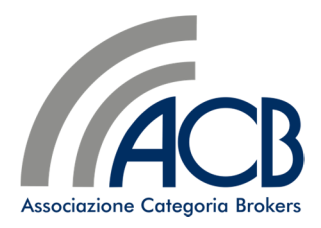

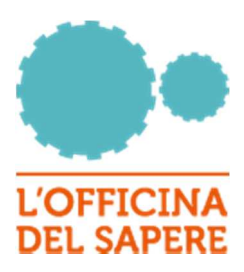

# SOMMARIO:

# Registrazione ed Accesso

- Registrazione
- Accesso

# Area Riservata

- Panoramica e menù di sinistra
- Iscrizione ad un corso
- Accesso ai contenuti del corso
- Accesso al test
- Certificato

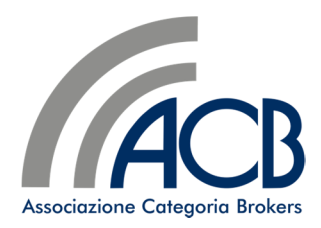

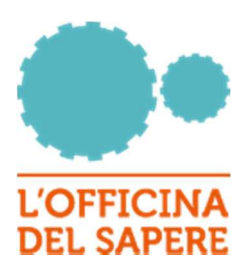

# 1. Registrazione ed Accesso

# 1.1. Registrazione

Nel caso l'utente non sia conosciuto alla piattaforma, occorre procedere con la registrazione, utilizzando il link "Registrati" posto in alto a destra della Home Page.

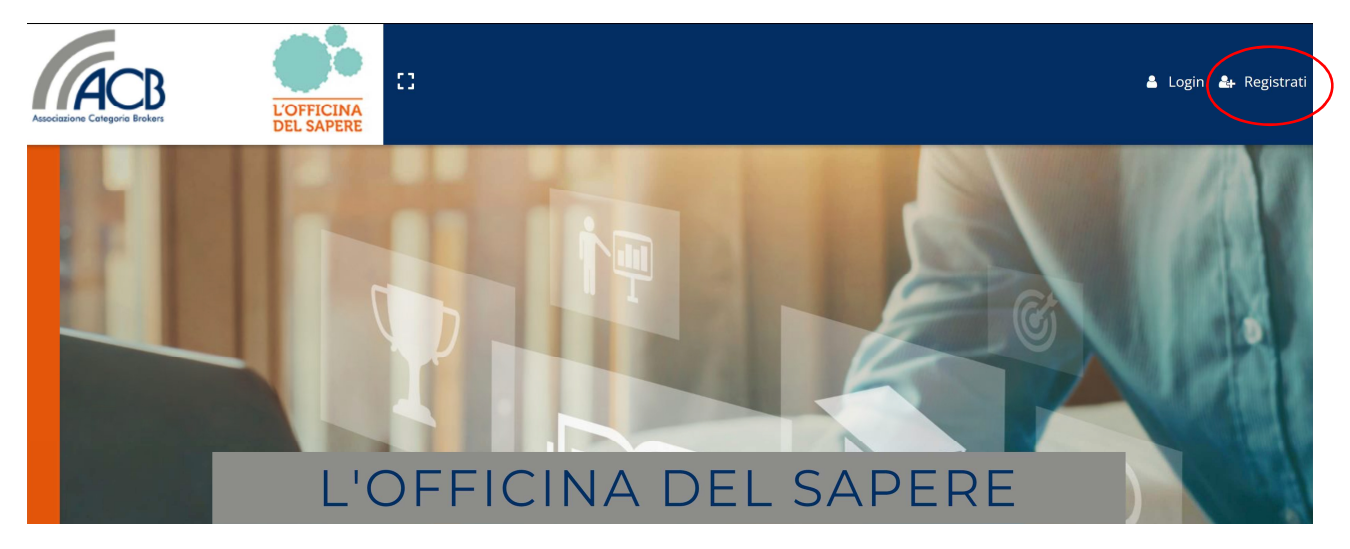

L'utente è tenuto a leggere e confermare la Privacy Policy del portale

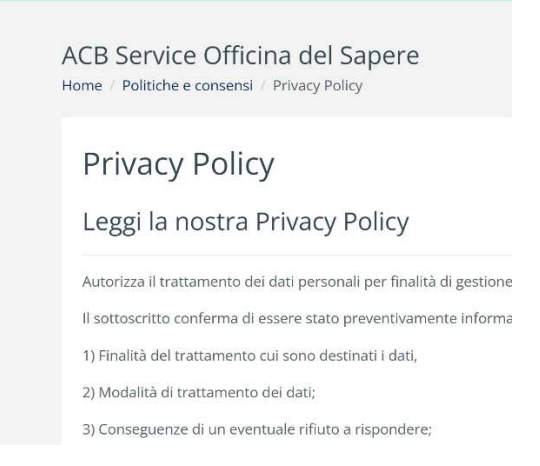

E le condizioni contrattuali per l'utilizzo della piattaforma

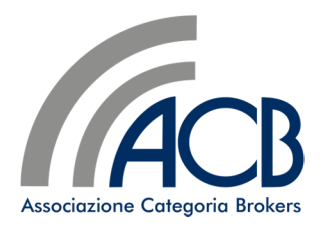

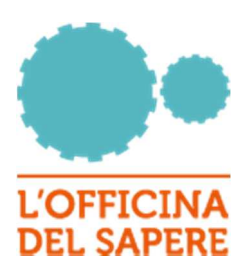

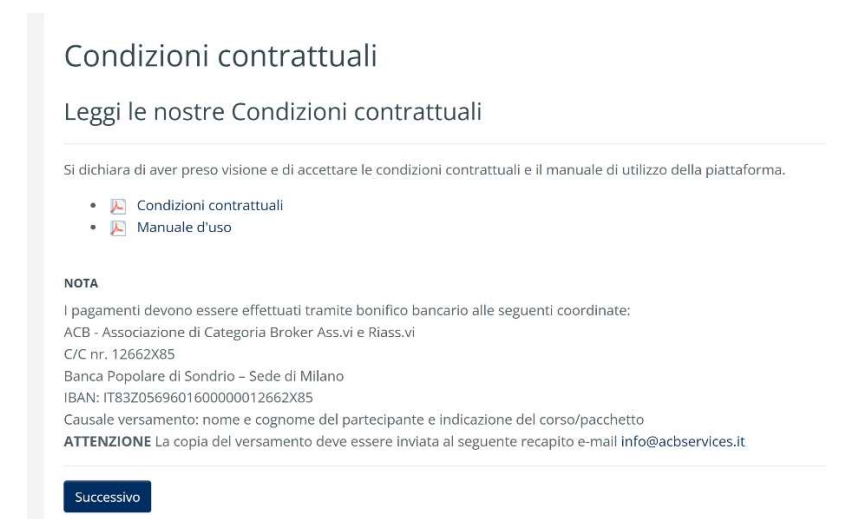

L'utente dovrà, quindi inserire la login e password scelta e le informazioni personali e di fatturazione necessarie alla gestione del suo profilo.

| - Non hai Inserito un username La password deve essere lunga almeno 8 caratteri, contenere almeno 1 delle cifr decimali, contenere almeno 1 delle lettere minuscole, contenere almeno 1 delle l maiuscole, contenere almeno 1 dei caratteri non alfanumerici, ad esempio *,-, og #. Password - Non hai Inserito la password Password (ripeti) Ulteriori informazioni Indirizzo email | re<br>lettere<br>ppure |
|----------------------------------------------------------------------------------------------------|------------------------|
| La password deve essere lunga almeno 8 caratteri, contenere almeno 1 delle cifr<br>decimali, contenere almeno 1 delle lettere minuscole, contenere almeno 1 delle l<br>maiuscole, contenere almeno 1 dei caratteri non alfanumerici, ad esempio *,-, or<br>#.<br>Password<br>- Non hal inserito la password<br>Password (ripeti)<br>Ulteriori informazioni<br>Indirizzo email        | re<br>lettere<br>ppure |
| Password - Non hai Inserito la password Password (ripeti) Ulteriori informazioni Indirizzo email                                                                                                    |                        |
| - Non hai inserito la password<br>Password (ripeti)<br>Ulteriori informazioni<br>Indirizzo email                                                                                                    | 0                      |
| Password (ripeti) Ulteriori informazioni Indirizzo email                                                                                                    |                        |
| Ulteriori informazioni<br>Indirizzo email                                                                                                    |                        |
| In distance way off (size a)                                                                                                    |                        |
| Indirizzo email (ripeti)                                                                                                    |                        |
| Nome                                                                                                    |                        |
| Cognome                                                                                                    |                        |
|                                                                                                    |                        |
|                                                                                                    |                        |

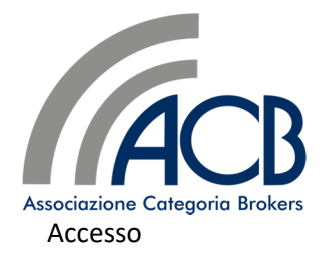

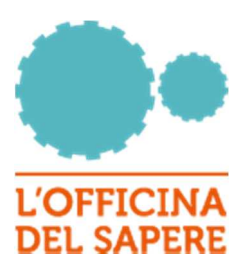

L'accesso avviene utilizzando il link "Login", presente in alto a destra nella Home Page.

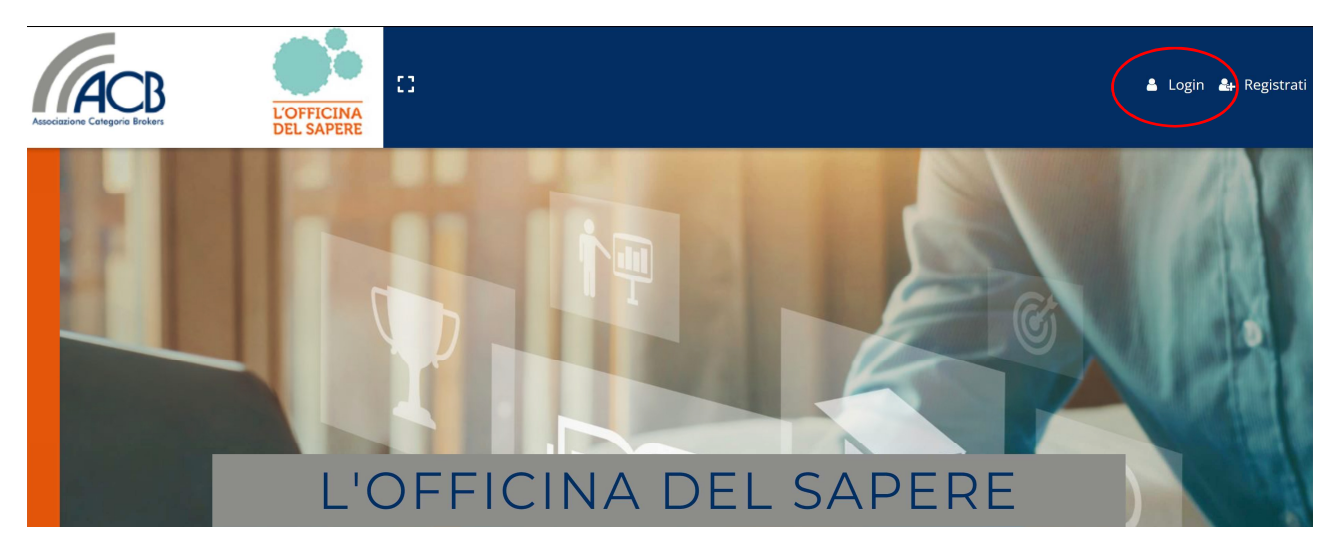

| Associazione Categorie Brekers                                          |
|-------------------------------------------------------------------------|
| Log In<br>Username                                                      |
| Password<br>Se hai dimenticato username e password clicca qui.<br>Login |
| Non hai account? Registrati                                             |

Nel caso l'utente non ricordi la username o la password, può procedere con la procedura di recupero.

La procedura di recupero prevede l'inserimento o della username, se è necessario recuperare solo la password, oppure del codice fiscale inserito in fase di registrazione, laddove sia necessario recuperare sial la username che la password.

Le ulteriori istruzioni sono inviate alla mail utilizzata in fase di registrazione

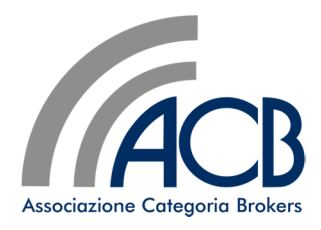

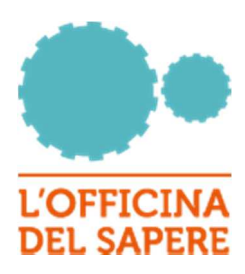

| AC<br>Hor | B Service Officina del Sapere                                                                                                    |                                                                           |
|-----------|----------------------------------------------------------------------------------------------------|---------------------------------------------------------------------------|
| F         | Per recuperare la password inserisci lo username<br>oppure<br>ber recuperare username e password inserisci il co<br>se il dato inserito è presente nel database, ricevera | dice fiscale.<br>i un'email con le istruzioni per completare il recupero. |
|           | Cerca username                                                                                                    |                                                                           |
|           | Username                                                                                                    | Cerca                                                                     |
|           | Cerca per Codice Fiscale                                                                                                    |                                                                           |
|           | Codice Fiscale                                                                                                    | Cerca                                                                     |

# 2. Area Riservata

# 2.1 Panoramica e Menù di sinistra

Dopo il login, l'utente è indirizzato all'area riservata, dove sono riassunte le principali informazioni e le attività da svolgere.

In qualsiasi pagina, il menù di sinistra permette

di accedere alle sezioni principali del sito

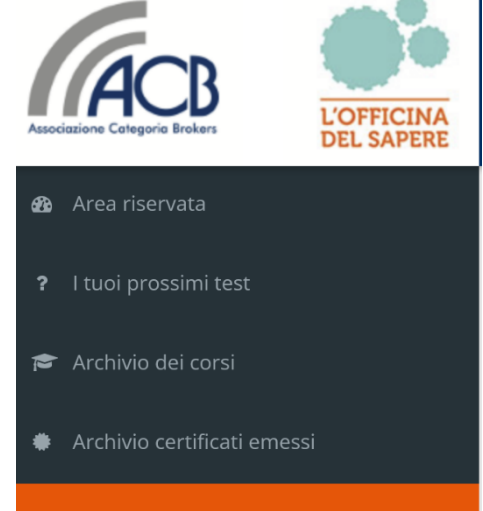

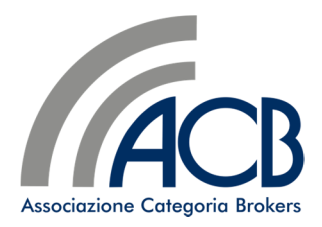

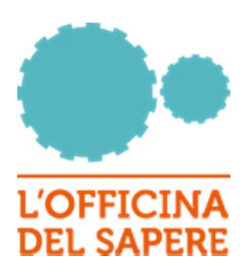

#### Nella pagina "Area riservata" sono accessibili i seguenti servizi:

#### "I tuoi corsi aperti"

l tuoi corsi aperti

| Corso                                    | Crediti | Le tue attività       | Categoria                          |
|------------------------------------------|---------|-----------------------|------------------------------------|
| 1 Pacchetto Profilo Amministrativo30 ore | 30      | Lista degli Argomenti | Pacchetto ore eLearning            |
| Antiriciclaggio                          | 3       | Lezione 1/3 •         | Corso del pacchetto amministrativo |
| Cyber Risk                               | 3       | Lezione 1/3           | Corso del pacchetto amministrativo |
| ll Contratto di Assicurazione            | 1       | Lezione               | Corso del pacchetto amministrativo |
| ll Provvedimento n. 97/2020              | 3       | Lezione               | Corso del pacchetto amministrativo |
| Tutti i tuoi corsi aperti                |         |                       |                                    |

Permette di accedere ai contenuti dei corsi al quale l'utente si è iscritto o ha già iniziato la frequenza di lezioni. Il pallino blu accanto al nome del contenuto ricorda quali lezioni sono state già iniziate dall'utente e devono essere concluse. La tabella presenta le 5 attività più recenti; nel caso siano stati aperti più di 5 corsi, l'elenco completo può essere visionato attraverso il comando in basso a sinistra della tabella.

#### "Corsi disponibili"

Corsi disponibili

#### Categorie di corso

- Formazione base 60 ore
- Aggiornamento in eLearning
- Aggiornamento webinar
- Pacchetto ore eLearning
- Corso del pacchetto amministrativo

I corsi sono suddivisi in categorie tematiche.

Formazione base 60 ore contiene il corso dedicato alla formazione del nuovo personale

<u>Aggiornamento in eLearning</u> raccoglie i corsi dedicati all'aggiornamento professionale in eLearning, fruibili in autonomia dagli utenti

Aggiornamento webinar propone i corsi di aggiornamento professionale trasmessi in modalità webinar live.

<u>Pacchetto ore eLearning</u> contiene i corsi cumulativi di 30 ore in eLearning per l'aggiornamento professionale. In questa area si procede all'iscrizione al pacchetto cumulativo

Corso del pacchetto amministrativo accede ai singoli corsi del pacchetto ore selezionato precedentemente.

Ulteriori categorie di corso potranno essere aggiunte in funzione delle necessità formative, seguendo la stessa logica di contenuti raccolti.

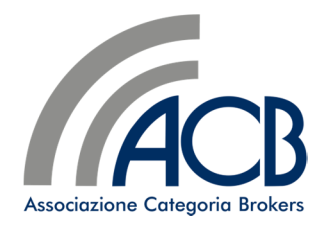

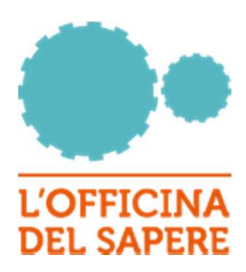

### "I tuoi prossimi test"

| l tuoi prossimi test                    |                                    |                  |
|-----------------------------------------|------------------------------------|------------------|
| Nome del corso                          | Categoria                          | Scadenza         |
| <b>Il Premio Assicurativo</b><br>[Test] | Corso del pacchetto amministrativo | 31 dicembre 2022 |

La sezione permette l'accesso diretto ai test che sono stati abilitati dopo la frequenza delle lezioni previste dal corso.

#### "Archivio dei corsi"

| Archivio dei corsi                       |  |
|------------------------------------------|--|
| Vai all'archivio completo dei tuoi corsi |  |

#### Da questa sezione sono si passa alla lista dei corsi sostenuti ed accreditati

| Archivio completo dei tuoi cor              | rsi                                |                     |         |
|---------------------------------------------|------------------------------------|---------------------|---------|
| Categoria<br>Seleziona v<br>2022 v<br>Invia |                                    |                     |         |
| Corsi completati                            |                                    |                     |         |
| Corso                                       | Categoria                          | Data chiusura corso | Crediti |
| Formazione Professionale 60 ore             | Formazione base 60 ore             | 14 gennaio 2022     | 60      |
| L'assistenza                                | Corso del pacchetto amministrativo | 21 novembre 2021    | 1       |
|                                             |                                    |                     | 61      |
| Corsi scaduti                               |                                    |                     |         |
|                                             |                                    |                     |         |

La lista riporta i corsi conclusi, i crediti ricevuti per ciascun corso ed i crediti totali maturati. Nella sezione Corsi scaduti sono riportati eventuali corsi non terminati e non più terminabili per limiti di data di fruizione.

"Archivio certificati emessi" elenca i certificati conseguiti dopo il superamento positivo dei test.

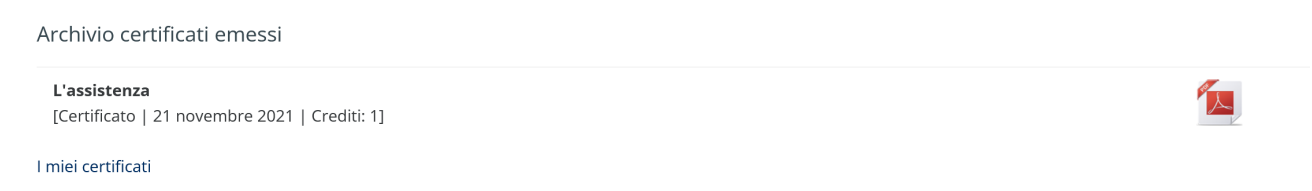

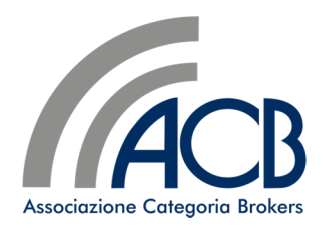

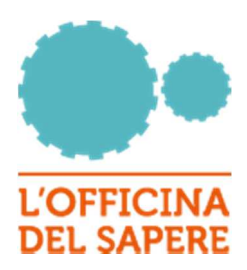

#### 2.2 Iscrizione ad un corso

Partendo dall'elenco dei corsi disponibili, l'utente può selezionare il corso di interesse, vederne la descrizione ed operare l'iscrizione. A seconda dello status dell'utente, potranno apparire modalità diverse di iscrizione ed il monte ore consumato e rimanente.

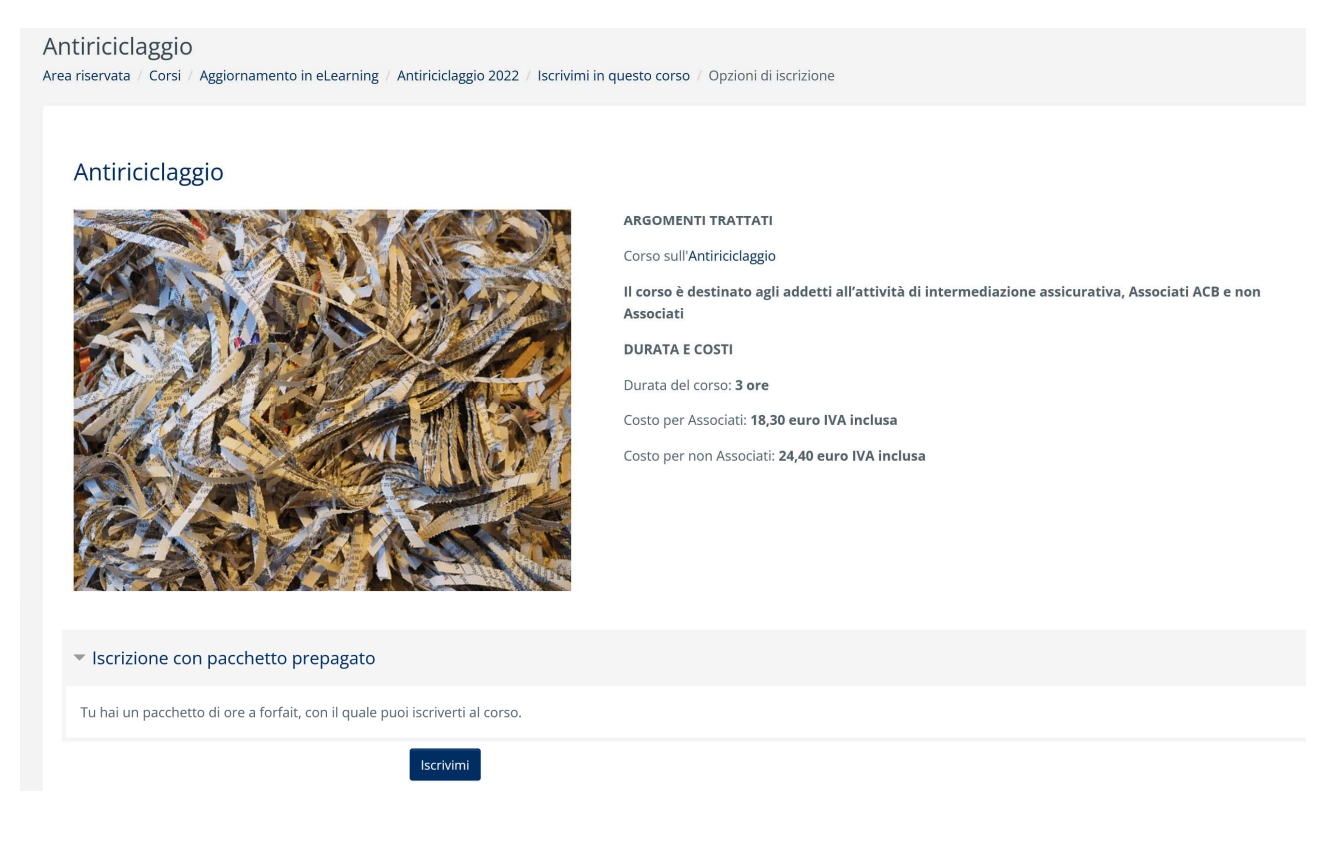

## 2.3 Accesso ai contenuti del corso

L'accesso ai contenuti del corso avviene clickando sul link "Corso" della sezione "I tuoi corsi aperti". I singoli contenuti sono elencati ed accessibili tramite i link corrispondenti.

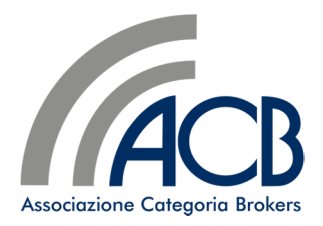

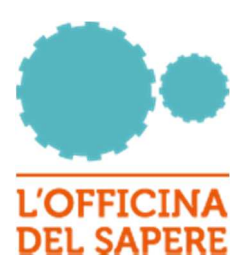

| Antiriciclaggio<br>Area riservata / I miei corsi / Antiriciclaggio                                            |   |
|----------------------------------------------------------------------------------------------------|---|
| ARGOMENTI TRATTATI<br>Corso sull'Antiriciclaggio                                                              |   |
| Il corso è destinato agli addetti all'attività di intermediazione assicurativa, Associati ACB e non Associati |   |
| DURATA E COSTI                                                                                                |   |
| Durata del corso: <b>3 ore</b>                                                                                |   |
| Costo per Associati: <b>18,30 euro IVA inclusa</b>                                                            |   |
| Costo per non Associati: 24,40 euro IVA inclusa                                                               |   |
|                                                                                                    |   |
| Accesso al Materiale Didattico                                                                                | ^ |
|                                                                                                    |   |
| Materiale Didattico                                                                                           | ~ |
|                                                                                                    |   |
| Accesso alla Lezione 1/3                                                                                      | ^ |
| Lezione 1/3                                                                                                   | ~ |
| Corso su Antiriciclaggio - Lezione #1 - disponibile fino al 31.12.2022                                        |   |
|                                                                                                    |   |

L'accesso alla lezione può avvenire anche dalla sezione "I tuoi corsi aperti" clickando sul link presente nella colonna "Le tue attività".

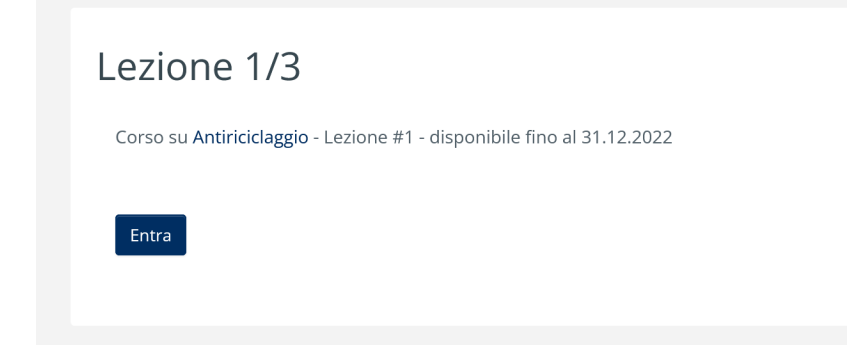

Tramite il bottone "Entra" si avvia, in una finestra separata, la lezione

|      | Il riciclaggio di denaro                                                                                                    | SOMMARIO NOTE                                                                                                    |
|------|----------------------------------------------------------------------------------------------------|----------------------------------------------------------------------------------------------------|
|      | Il reato di riciclaggio fu introdotto nel nostro ordinamento<br>giuridico il 21 marzo 1978 come integrazione dell'art.648 del<br>Codice Penale (che disciplina il reato di <b>ricettazione</b> ) e,<br>infatti si chiama 648 bis:                                                                                           | 1. Dispite Antosoleggio     2. Brocklaght A Leaves     1. Fricklaght G deare     4. Fricklaght G deare     4. Fricklaght G deare     4. Fricklaght G deare     4. Fricklaght G deare     7. Lea 2. Brit Art Aubgeu-     8. K Colocamenta     4. K Colocamenta     4. La solid Kaaime |
|      | Art. 648 bis Codice Penale. Riciclaggio.                                                                                                    | 10. Unringradione<br>11. Peso del ricidaggio<br>12. Peso del ricidaggio<br>13. Peso del ricidaggio                                                                                                    |
|      | Fuori dei casi ai concorso nei reato, chiunque sostituisce o<br>trasferisce denaro, beni o altre utilità provenienti da delitto<br>non colposo, ovvero compie in relazione ad essi altre<br>operazioni, in modo da ostacolare l'identificazione della loro<br>provenienza delittuosa, è punito con la reclusione da auattro | 14. Proc del rolchaggio<br>15. Proc del rolchaggio<br>16. Conseguenta del ricitaggio<br>17. Conseguenta del ricitaggio<br>18. Ericitaggia en entendo amicanativo<br>16. Ericitaggia in ambito assicuativo<br>20. Ericitaggia in ambito assicuativo                                   |
| laca | a dodici anni e con la multa da euro 5.000 a euro 25.000."                                                                                                    | 21. Il ricclaggio in ambito anticusatio     22. Il ricclaggio in ambito assicusatio     23. Il ricclaggio in ambito assicusativo     24. La Normativa Italiana     26. La Normativa Italiana     36. La Normativa Italiana                                                           |

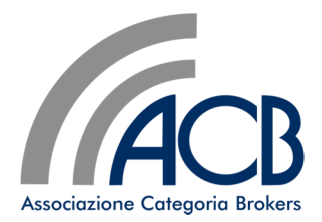

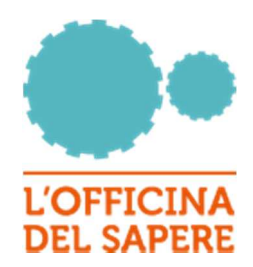

Al termine della fruizione, chiudendo la finestra del browser, si ritorna alla pagina principale della piattaforma.

Nello stesso modo vengono fruite le eventuali lezioni successive, il cui accesso è abilitato al termine della lezione precedente.

Il materiale didattico, costituito di norma da un file in formato pdf contenente le slide delle lezioni, viene anch'esso aperto in una finestra separata.

#### 2.4 Accesso al test

L'accesso al Test avviene dalla sezione dedicata nella home page della pagina riservata oppure dalla descrizione del corso.

Il Premio Assicurativo Area riservata / I miei corsi / Il Premio Assicurativo / Accesso al Test / Test

Test

Test per la valutazione delle nozioni apprese ed il conseguimento del certificato finale.

ll quiz chiuderà il sabato, 31 dicembre 2022, 23:59 Metodo di valutazione: Voto più alto

Tenta il quiz adesso

Tramite il bottone "Tenta il quiz adesso" viene attivata la sessione di test

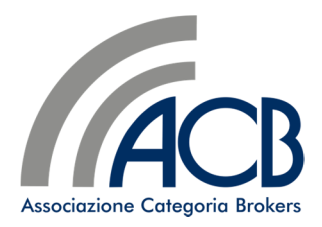

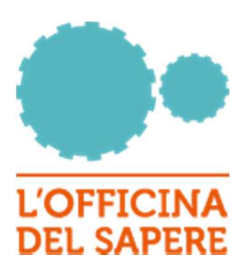

| II Premio Assicurat<br>Area riservata / I miei corsi / II | iVO<br>I Premio Assicurativo / Accesso al Test / Test                                                    |
|-----------------------------------------------------------|----------------------------------------------------------------------------------------------------|
| Domanda <b>1</b><br>Punteggio max.: 1.00                  | QUAL E' L'ARTICOLO DEL CODICE CIVILE INTITOLATO "MANCATO PAGAMENTO DEL PREMIO"?                          |
| P Contrassegna<br>domanda                                 | Scegli un'alternativa:<br>ART. 1735 DEL CC                                                               |
|                                                           | ART. 1901 DEL CC                                                                                         |
|                                                           | ART. 1888 DEL CC                                                                                         |
|                                                           |                                                                                                    |
| Domanda <b>2</b><br>Punteggio max.: 1,00                  | COSA COMPORTA IL MANCATO PAGAMENTO DEI PREMI?                                                            |
| r Contrassegna<br>♥ Contrassegna<br>domanda               | Scegli un'alternativa:<br>ANNULLO DEL CONTRATTO<br>CESSAZIONE DEL CONTRATTO<br>SOSPENSIONE DEL CONTRATTO |

Al termine della selezione delle risposte e della sottomissione del test, la piattaforma restituisce l'esito della valutazione, indicando il risultato ottenuto e la correttezza o meno delle risposte fornite.

| Il Premio Assicu<br>Area riservata / I miei co | urativo<br>orsi / Il Premic | Assicurativo / Accesso al Test / Test                                           |   |
|------------------------------------------------|-----------------------------|---------------------------------------------------------------------------------|---|
| Iniziato                                       | giovedì, 17 fe              | ebbraio 2022, 15:51                                                             |   |
| Stato                                          | Completato                  |                                                                                 |   |
| Terminato                                      | giovedì, 17 fe              | ebbraio 2022, 15:59                                                             |   |
| Tempo<br>impiegato                             | 8 min. 25 seo               | condi                                                                           |   |
| Valutazione                                    | <b>1,00</b> su un m         | nassimo di 6,00 ( <b>17</b> %)                                                  |   |
| Feedback                                       | Ci dispiace, i              | l test non è stato superato e deve essere ripetuto                              |   |
| Domanda <b>1</b><br>Risposta errata            |                             | QUAL E' L'ARTICOLO DEL CODICE CIVILE INTITOLATO "MANCATO PAGAMENTO DEL PREMIO"? |   |
| Punteggio ottenuto 0<br>su 1,00                | 0,00 So                     | egli un'alternativa:<br>ART. 1735 DEL CC                                        | × |
| e Contrassegna<br>domanda                      |                             | ART. 1901 DEL CC                                                                |   |
|                                                |                             | ART. 1888 DEL CC                                                                |   |
| Domanda <b>2</b><br>Risposta errata            |                             | COSA COMPORTA IL MANCATO PAGAMENTO DEI PREMI?                                   |   |
| Punteggio ottenuto 0<br>su 1,00                | 0,00 So                     | egli un'alternativa:<br>ANNULLO DEL CONTRATTO                                   | × |
| 🌾 Contrassegna<br>domanda                      | C                           | CESSAZIONE DEL CONTRATTO                                                        |   |
|                                                |                             | SOSPENSIONE DEL CONTRATTO                                                       |   |

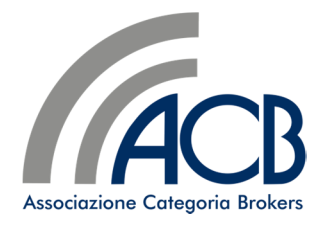

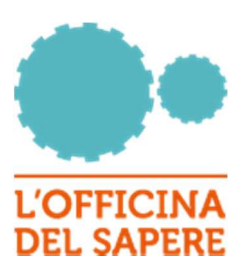

| Il Premio As         |                                                                                            |                                                     |                   |                                                                  |
|----------------------|--------------------------------------------------------------------------------------------|-----------------------------------------------------|-------------------|------------------------------------------------------------------|
| Area riservata / I n | SSICUTATIVO<br>niei corsi / Il Premio Assicurativo / Accesso al Te                         | est / Test                                          |                   |                                                                  |
| Test                 |                                                                                            |                                                     |                   |                                                                  |
| Test per la valut    | azione delle nozioni apprese ed il conseguimento                                           | del certificato finale.                             |                   |                                                                  |
|                      |                                                                                            | ll quiz chiuderà il saba                            | to, 31 dicembre 2 | 2022, 23:59                                                      |
|                      |                                                                                            | Metodo di valu                                      | tazione: Voto più | alto                                                             |
| Riepilogo            | dei tuoi tentativi precedenti                                                              |                                                     |                   |                                                                  |
| Tentativo            | Stato                                                                                      | Valutazione / 6,00                                  | Revisione         | Feedback                                                         |
| 1                    | Completato<br>Inviato giovedi, 17 febbraio 2022, 15:59                                     | 1,00                                                | Revisione         | Ci dispiace, il test non è stato superato e deve essere ripetuto |
|                      |                                                                                            |                                                     |                   |                                                                  |
|                      | Voto più alto: 1,00 /                                                                      | 6,00.                                               |                   |                                                                  |
|                      | <b>Voto più alto: 1,00</b> /<br>Feedback complessi <sup>,</sup>                            | <b>′ 6,00</b> .<br>vo                               |                   |                                                                  |
|                      | <b>Voto più alto: 1,00</b><br>Feedback complessi<br>Ci dispiace, il test non è stato super | <b>7 6,00.</b><br>VO<br>rato e deve essere ripetuto |                   |                                                                  |

In caso di valutazione insufficiente, è possibile ripetere immediatamente il test.

### Test

Test per la valutazione delle nozioni apprese ed il conseguimento del certificato finale.

ll quiz chiuderà il sabato, 31 dicembre 2022, 23:59

Metodo di valutazione: Voto più alto

#### Riepilogo dei tuoi tentativi precedenti

| Tentativo | Stato                                                  | Valutazione / 6,00 | Revisione | Feedback                                                         |
|-----------|--------------------------------------------------------|--------------------|-----------|------------------------------------------------------------------|
| 1         | Completato<br>Inviato giovedi, 17 febbraio 2022, 15:59 | 1,00               | Revisione | Ci dispiace, il test non è stato superato e deve essere ripetuto |
| 2         | Completato<br>Inviato giovedì, 17 febbraio 2022, 16:03 | 4,00               | Revisione | Congratulazioni, il Test è stato svolto positivamente            |

#### Voto più alto: 4,00 / 6,00.

Feedback complessivo

Congratulazioni, il Test è stato svolto positivamente

Scarica il certificato

Tu hai già superato il quiz e non hai ulteriori tentativi.

Torna al corso

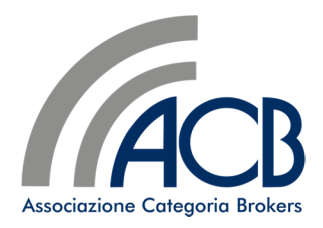

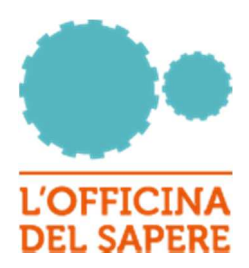

Da questa pagina è possibile scaricare direttamente il certificato attestante la fruizione del corso

# 2.5 Certificato

I certificati emessi possono sempre essere scaricati dall'apposita sezione nella home page dell'area riservata.

Archivio certificati emessi

**L'assistenza** [Certificato | 21 novembre 2021 | Crediti: 1]

l miei certificati

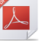